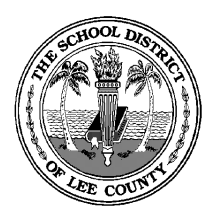

## THE SCHOOL DISTRICT OF LEE COUNTY INFORMATION TECHNOLOGY SUPPORT DEPARTMENT

2855 Colonial Blvd. ● Fort Myers, Florida 33966-1102 畲(239) 337-8546 ● WWW.LEESCHOOLS.NET

## Capturing & Exporting Document Camera Images Using AVerMedia Aver+ Software

- 1. Make sure that your document camera is set to "Camera" or "USB" mode by pushing the button on the top of the device.
- 2. Open Aver+ software from the start menu.

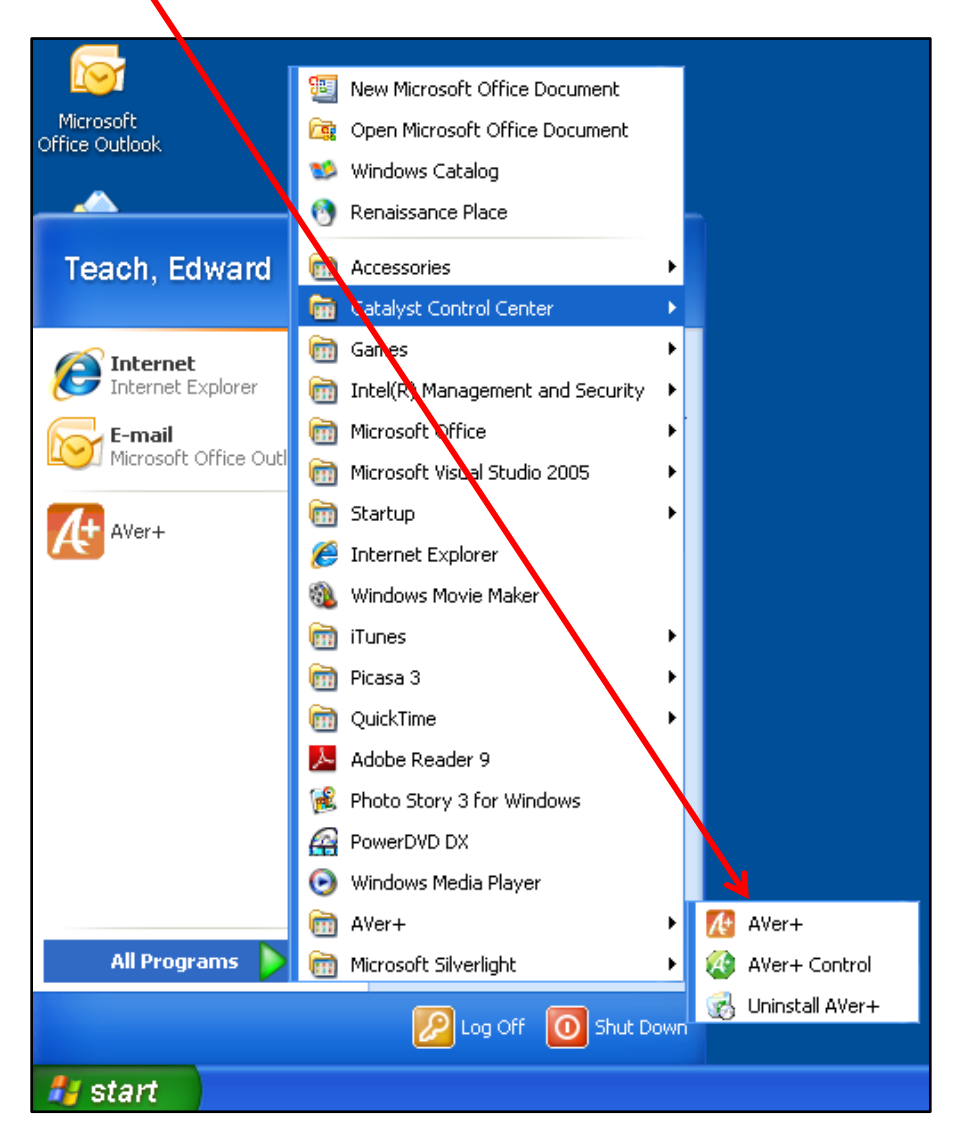

3. The document camera will now appear on screen. Click on the "AverVision Capture" button.

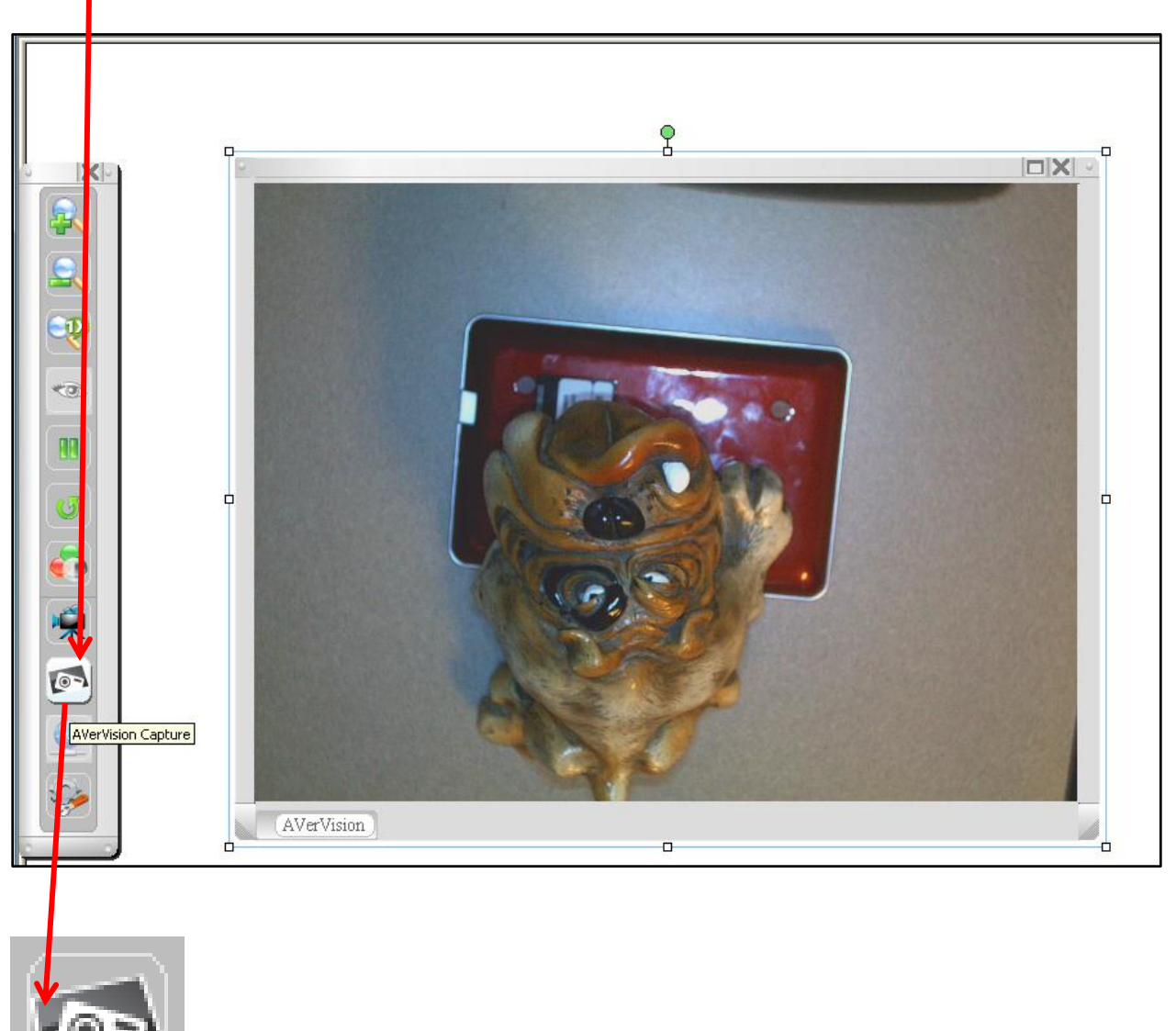

4. Another toolbar will appear with capture buttons. Click on the "Single Normal Capture" button. This will capture the image.

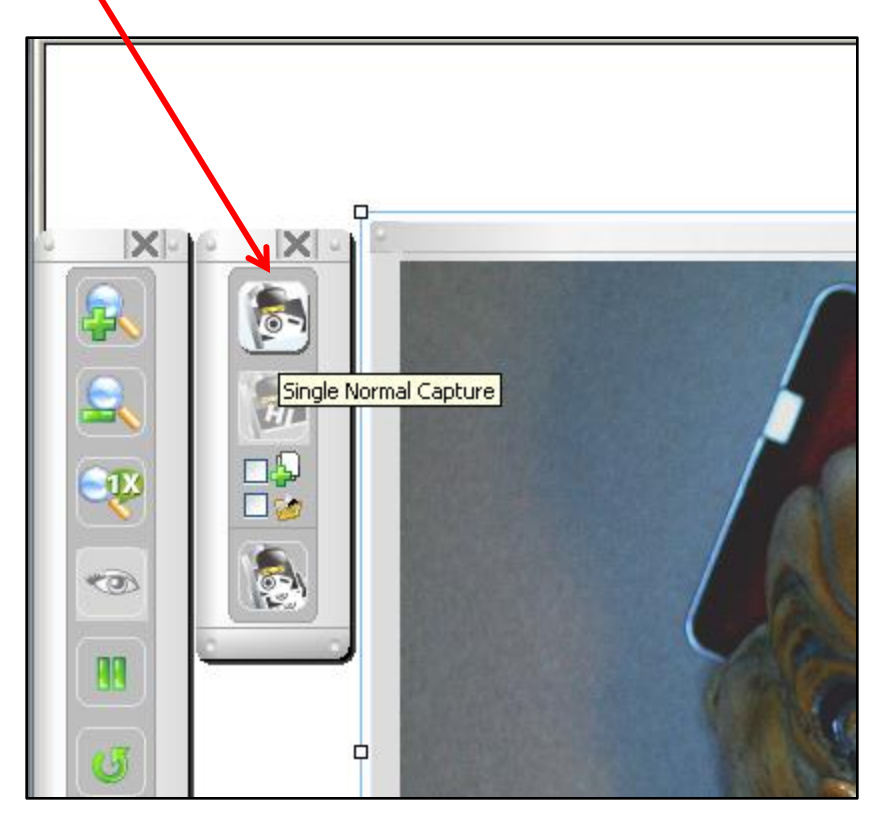

5. Now that your image is captured, you can easily export it to a variety of formats, including common image file formats (such as .JPG) or Adobe Acrobat (.PDF) format. To do so, drag your mouse pointer to the top of the screen. Menus will now appear. Click on the "File" menu, then "Export", and then your desired format. In this example, we are going to save the file as a .JPG image, so we have selected the "Image File".

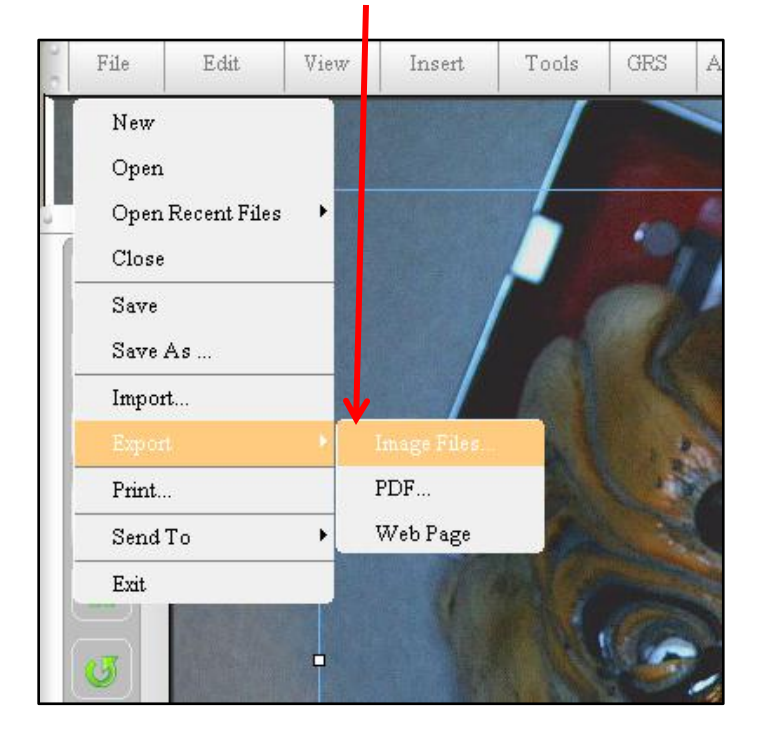

6. The "Export Image File" dialog box will now appear. Click on the "Browse" button to choose the folder where you would like to save your image.

| Export Image File   |           |
|---------------------|-----------|
| Destination folder: | Browse    |
| File Name:          |           |
| Project 1_001       |           |
| Page to export:     |           |
| Current page 🛛 👻    |           |
| Image Type:         |           |
| jpg 🔽               |           |
| Size:               |           |
| 1024×768 💉          |           |
|                     | OK Cancel |

7. In this example, we are going to save our capture in the "My Pictures" folder.

| Browse For Folder                                                                                                    | ? 🗙  |
|----------------------------------------------------------------------------------------------------|------|
| Please select a directory for the exported image                                                                                                    |      |
| <ul> <li>Desktop</li> <li>My Documents</li> <li>AVerMedia</li> <li>My Music</li> <li>My Pictures</li> <li>My Videos</li> <li>My Computer</li> </ul> |      |
| Folder: My Pictures Make New Folder OK Can                                                                                                    | icel |

8. Now, we enter the name we would like to use for the image file and click OK. The image will now be saved in the selected folder.

| Export Image File                                      | × |
|--------------------------------------------------------|---|
| Destination folder:                                    |   |
| \\lcsd.local\049\Home\5tudents\EdwardT\My Docui Browse |   |
| File Name: 💋                                           |   |
| Enter Your File Name                                   |   |
| Page to export:                                        |   |
| Current page                                           |   |
| Image Type:                                            |   |
| jpg 💌                                                  |   |
| Size:                                                  |   |
| 1024x768                                               |   |
| OK Cancel                                              |   |